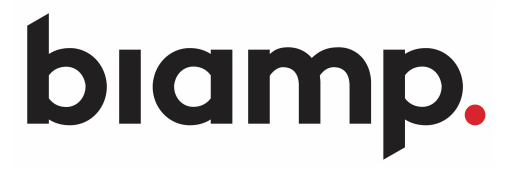

2020/07/10 更新

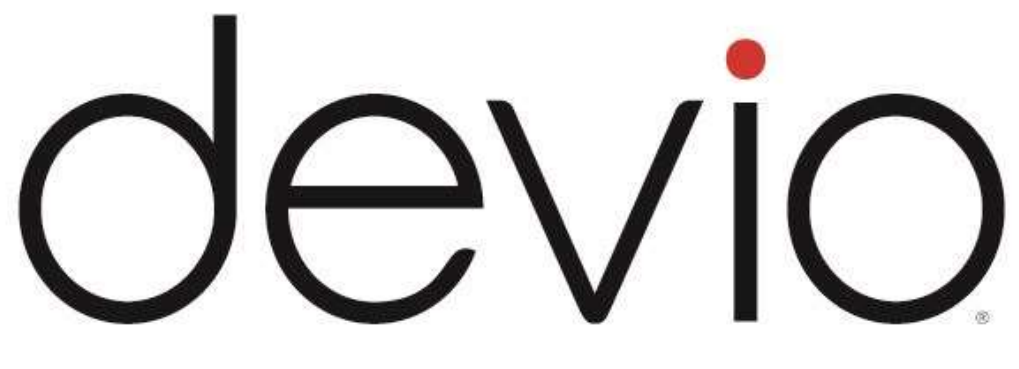

DEVIO スタートアップガイド

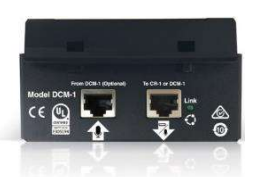

DEVIO DCM-1 Beamtracking ペンダントマイク

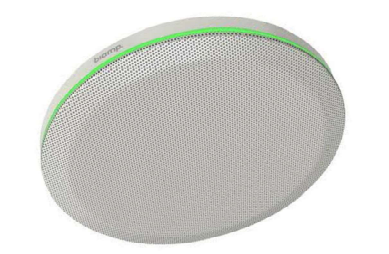

TCM-XEX Beamtracking シーリングマイク

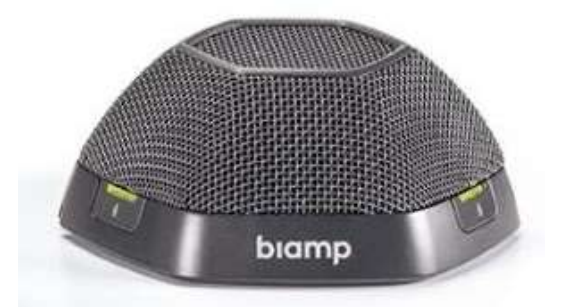

DEVIO DTM-1 Beamtracking テーブルトップマイク

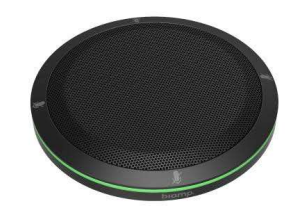

TTM-XEX Beamtracking テーブルトップマイク

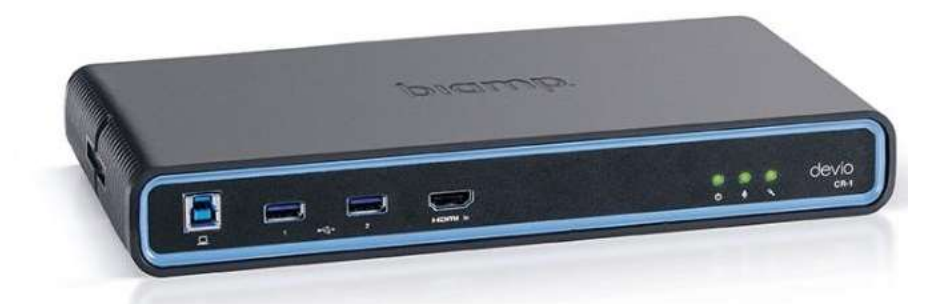

**Devio ユニット** 専用マイクと接続し、快適なWEB会議を実現します。

## Introduction

Biamp Devioは、プロセッシングハブ(SCR-20、SCR-25)、マイク(DTM-1、DCM-1、TCM-XEX、TTM-XEX)、Devio System Administration(SAU)と呼ばれる管理ソフトウェアで構成される製品です。

Devio は、ユニファイドコミュニケーションとコラボレーションを強化するように設計されて います。 Devio とそのマイクロホンは、5名程度が収容可能な小さな作業スペース(よくハドルルーム と呼ばれる)での使用を目的としており、Skype for Business、Microsoft Teams、BlueJeans、 Zoom、Google ハングアウトおよびその他のソフトウェアベースのコーデックなどの一般的な サービスを使用して、音声およびビデオ会議を容易にします。

追加のヘルプリソースおよび製品情報は、www.support.biamp.com/devioで入手できます。

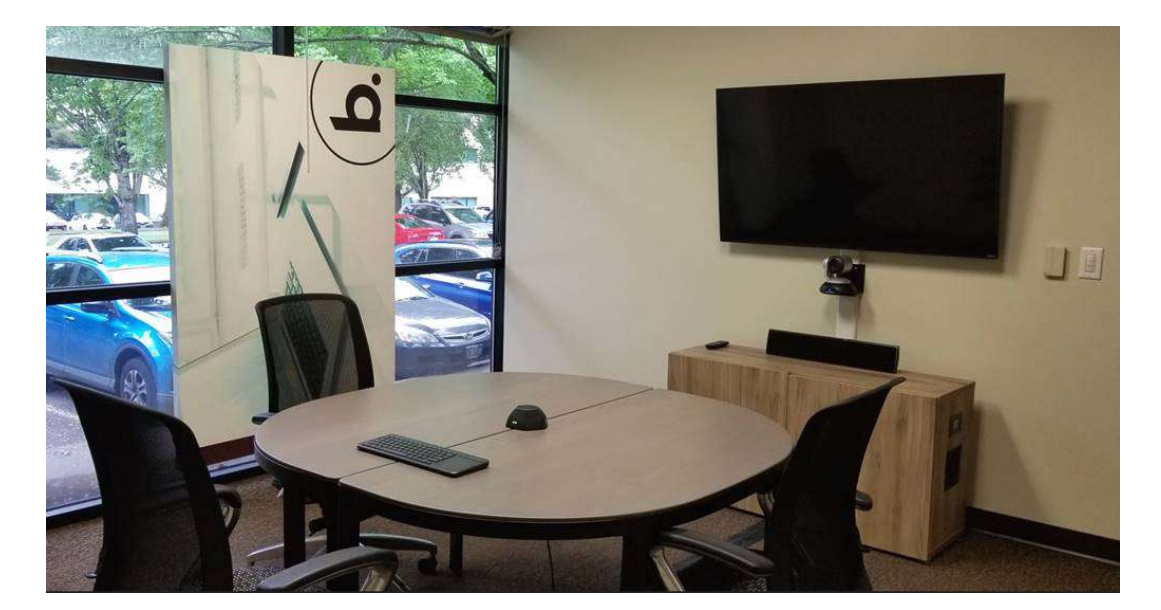

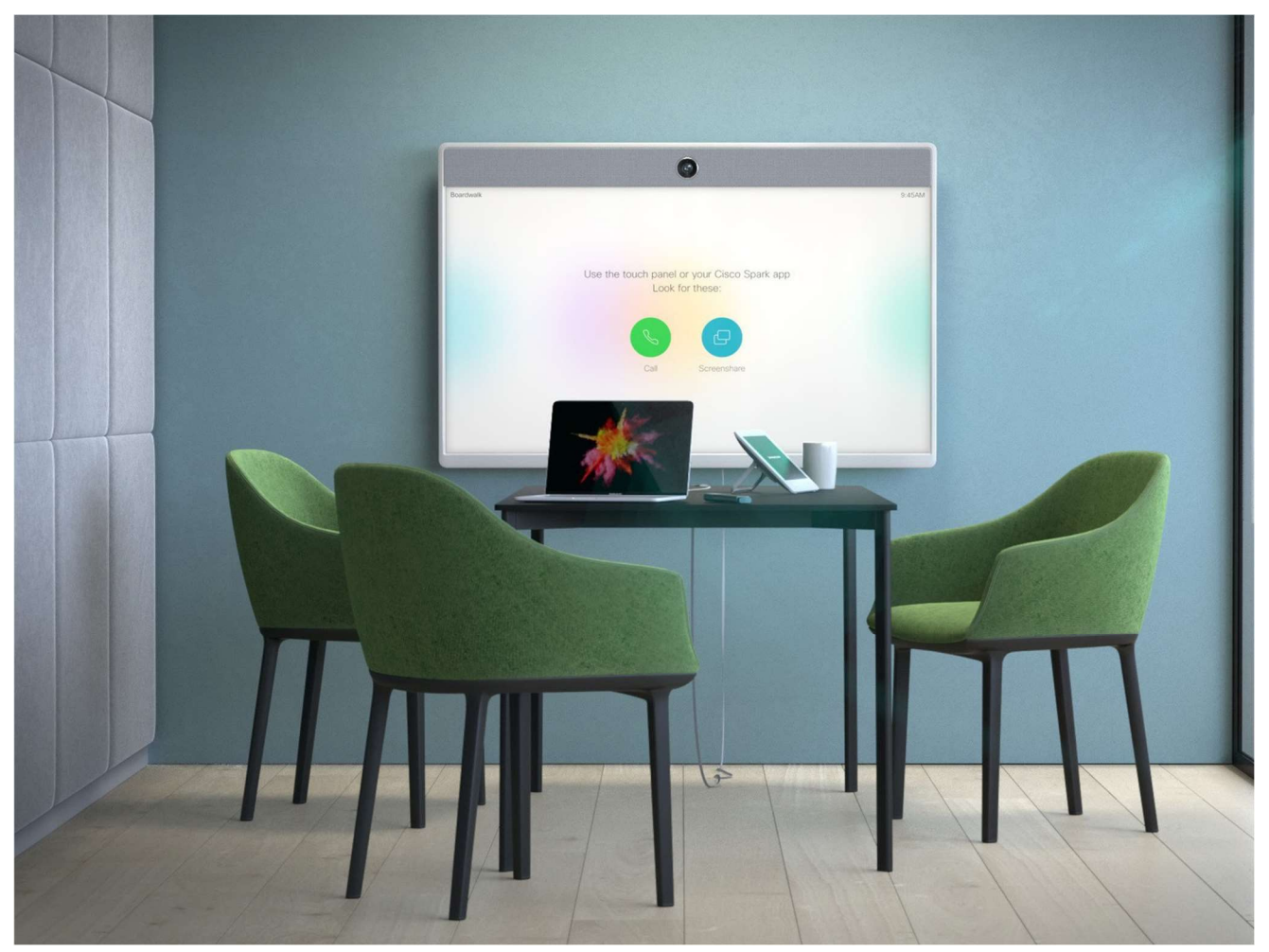

## 目次

- <P1> Introduction
- <P2> 目次
- <P3> Devio のインストール手順 1.Devio の同梱品の確認 2.Devio の取付プレートの取り外し 3.ネットワークケーブルの接続 4.スピーカーシステムと Devio の接続 5.ディスプレイと Devio の接続 6.周辺機器(USB 機器)と Devio の接続 7. Devio 専用マイクとの接続 7-1:天井型マイク (DCM-1)を使用する場合 7-2:卓上型マイク (DCM-1)を使用する場合 8.電源を接続
- <P11> ソフトウェアを用いて Devio を初期設定する 1.コンピュータの IP アドレスを設定する 2. SAU から Devio と接続する
- <P13> マイクロフォンの初期設定 <P13> TCM-XEX(シーリング型)DCM-1 (ペンダント型) 1.Elevation angle(仰角) 2.Hanging height(天吊りの高さ) 3.話者との距離 <P15> TCM-XEX、DTM-1 (Tabletop 型)
- 1. Location モードの設定
- <P16> Auto Setup の実行
- <P17> Devio の USB ビデオを有効にする
- <P18> Devio の Bluetooth 機能を使う
- <P20> Devio で使用するためのWEB会議の設定
  - 1. WEB会議システム事例①: Skype
  - 2. WEB会議システム事例①: WebEx
  - 3. WEB会議システム事例①: Google Hangouts

<P24> Devio インジケータ表示

Devioソフトウェアとファームウェアの最新バージョンは、このページからダウンロードできます

https://support.biamp.com/Devio/Software-Firmware

- 1. Devio ソフトウェアとファームウェアの最新バージョン を Windows PC にインストールします。 • 最新のバージョンは、Biamp の Web サイトからダウンロードできます。
- (<u>https://support.biamp.com/Devio/Software-Firmware</u>)

2.最小PC要件:

- Windows®7 SP1 32ビットまたは64ビット
- 1280 x 1024画面解像度(推奨)

3.必要なケーブル:

- •直接接続の場合・・・Devio 本体の Control ポートに接続する Cat5e ケーブル1本
- •スイッチ経由の場合··· Cat5e ケーブル×2本とイーサネットスイッチ×1台

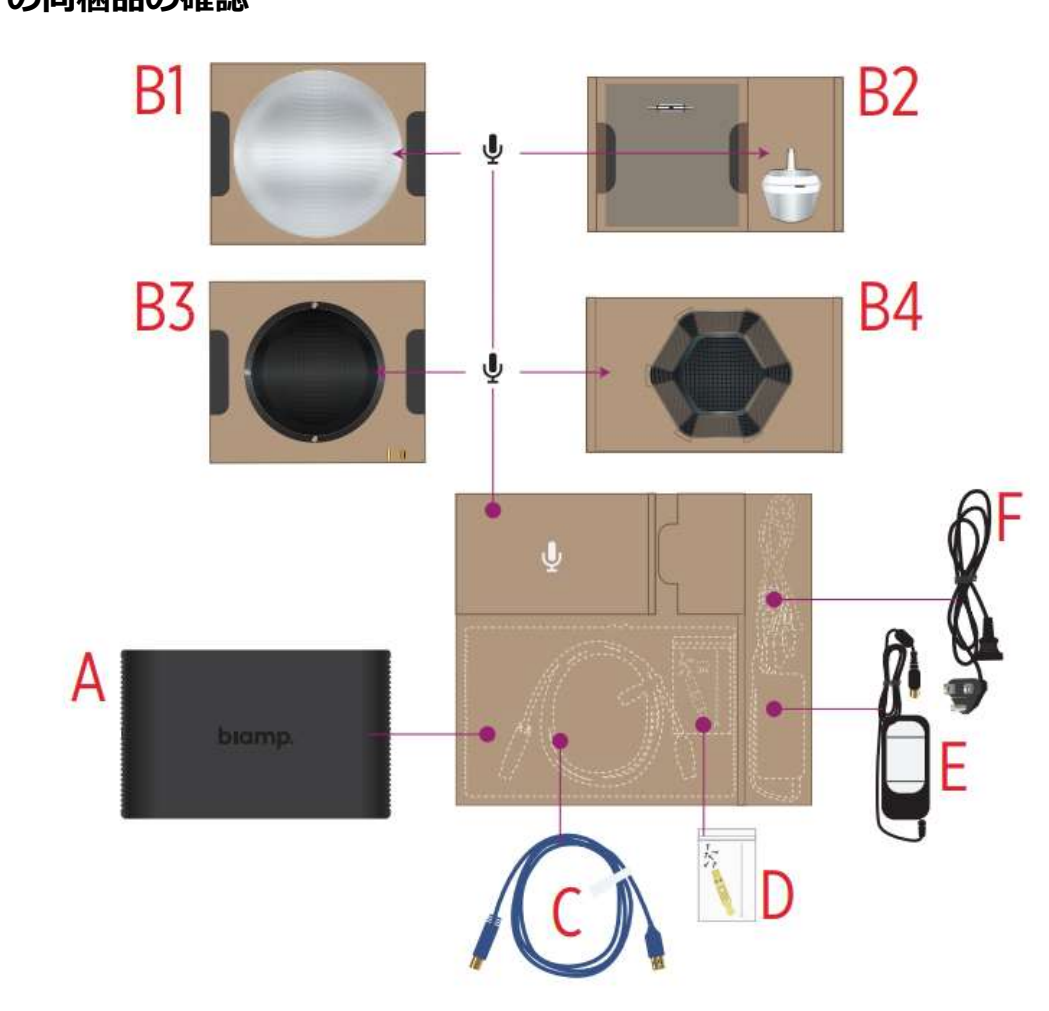

①Devio の同梱品の確認

Devio のインストール手順

Devio システムの同梱されたハードウェア一覧です。購入いただいたユニットモデルによって、 天井マイクか卓上マイクかのどちらかが同梱されています。

A: Devio 本体(型番: SCR-20、SCR-25)
B: Devio 専用マイク
B1: 天井型マイク(型番: TCM-XEX BK/WH)
B2: シーリングマイク(型番: DCM-1 BK/WH)
B3: 卓上型マイク(型番: TTM-XEX BK/WH)
B4: 卓上型マイク(型番: DTM-1)

- C:USB3.0ケーブル
- D: 2chユーロブロックとビス
- E:電源アダプター
- F:電源ケーブル

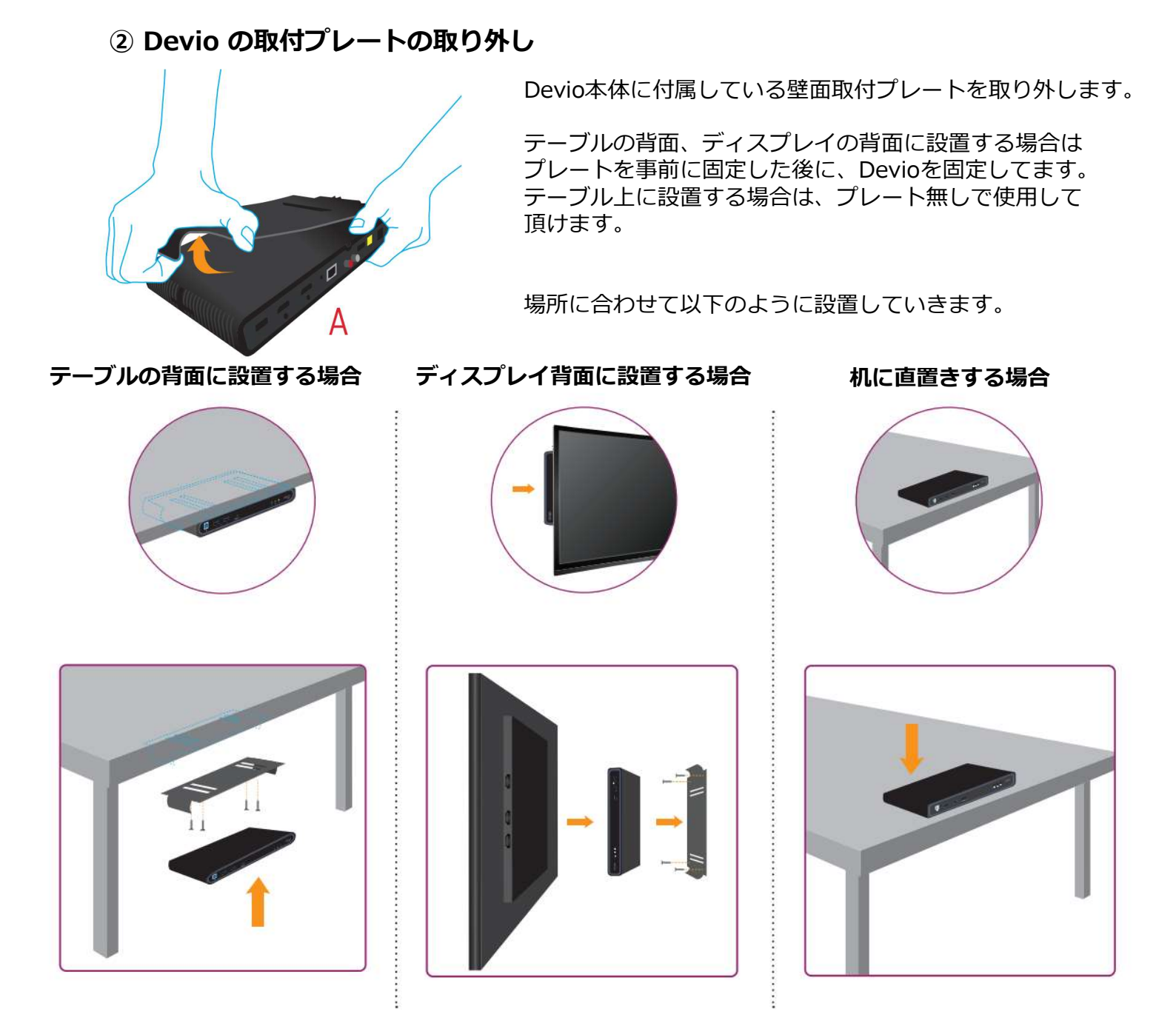

# ③ ネットワークケーブルの接続

Devio 本体の背面にあるネットワークポートに CAT5e、CAT6 の LAN ケーブルを接続します。 LAN ケーブルの逆側はインストール先のネットワーク環境によって異なります。コントロール用の スイッチングハブ等がある場合はそれと接続します。ネットワークを使用せず、Devio を単独運用 する場合は、後に Devio を初期セットアップする為の PC と事前に接続します。

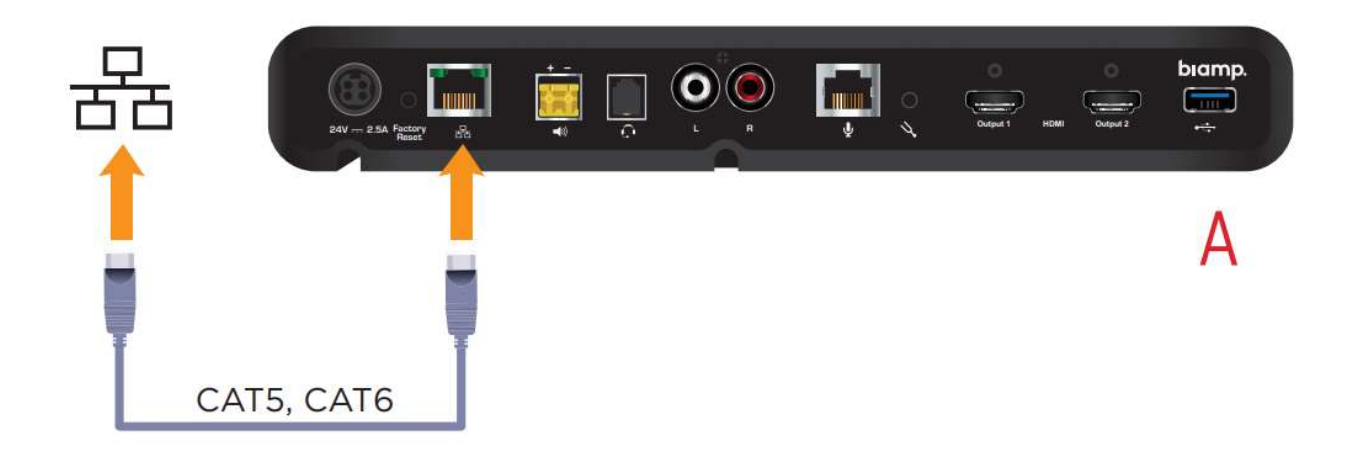

## ④ スピーカーシステムと Devio の接続

Devio 本体とスピーカーを接続します。その際、接続方法が以下の3種類あります。接続の方法 によって使用するケーブル等が異なります。

#### RCA 使用する場合

スピーカーの種類がパワード スピーカーである場合にこの 接続方法を用います。

#### パワーアンプ 使用する場合

Devio には20W出力可能な パワーアンプが内蔵しています。 シーリングスピーカーのような パッシブタイプのスピーカーで ある場合にこの接続方法を用い ます。

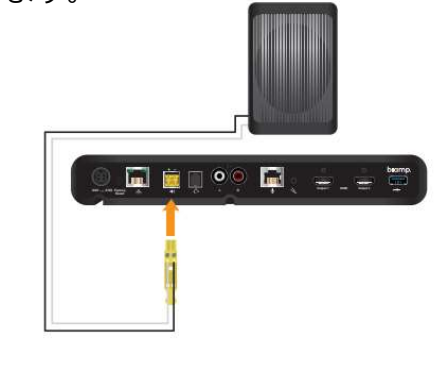

#### HDMI 出力を使用する場合

ディスプレイに内蔵されているス ピーカーを使用する場合、HDMI にエンベデッドされたオーディオ を使用する事も可能です。 HDMI Output1に接続して下さい。

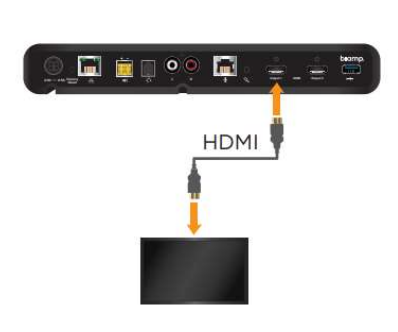

# ⑤ ディスプレイと Devio の接続

Devio 本体とディスプレイを接続します。 接続は HDMI Output1 と接続します。 DisplayLink を用いて2画面に出力する場合は、 HDMI Output2 と2台目のディスプレイを 接続します。

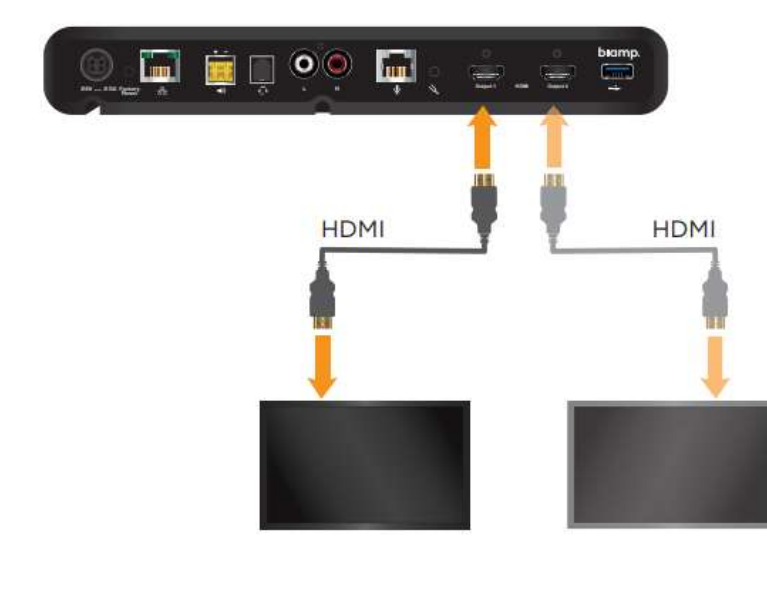

## ⑥ 周辺機器(USB 機器)と Devio の接続

Devio 本体と USB 関連の機器を接続します。 USB 関連の機器には、USB カメラや、マウス、 キーボード等が含まれます。

Devio には周辺機器をコンピュータに接続する ため3つの USB Type-A ポートがあります。 これらは、Devio の内蔵 USB ハブを介して ホストコンピュータと接続します。

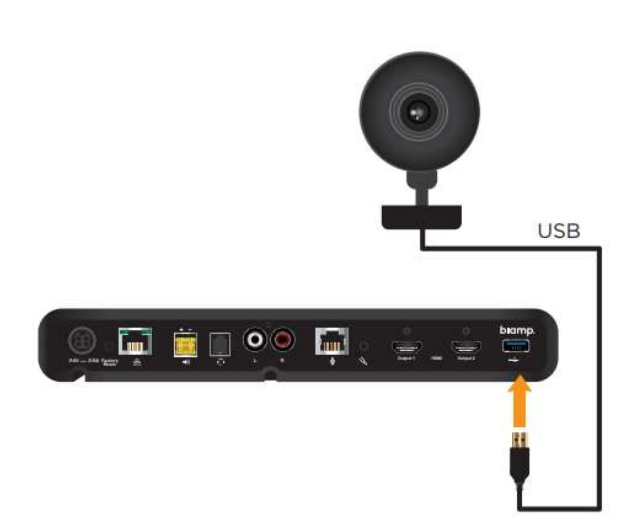

## ⑦ Devio 専用マイクとの接続

Devio 本体と専用マイクを接続します。その際、購入頂いたモデルにより、天井型マイクか卓上型で接続の方法が異なります。

⑦-1:シーリング型マイク (TCM-XEX)を使用する場合

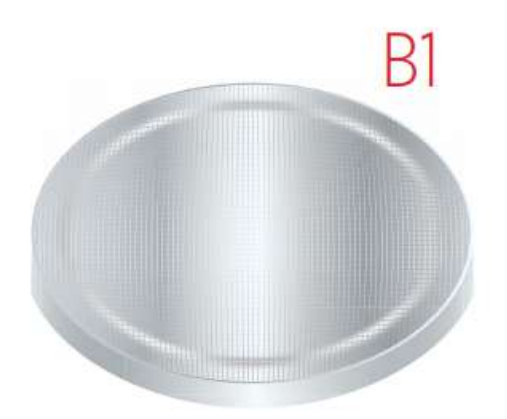

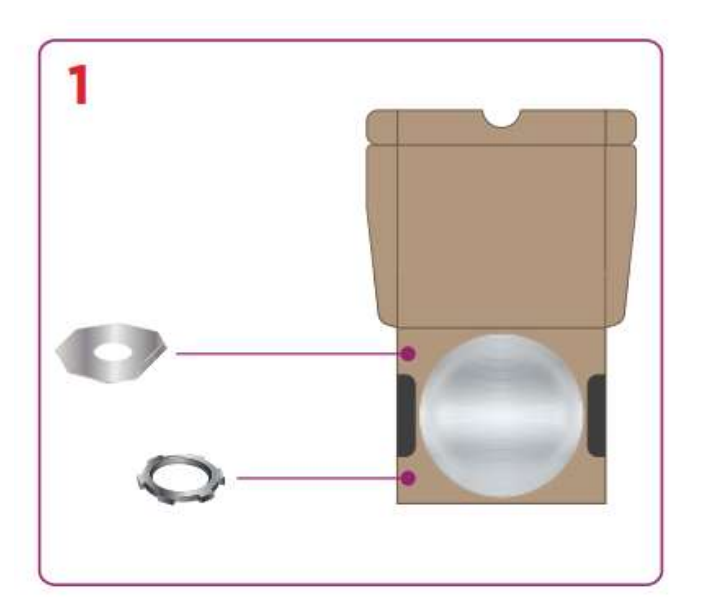

TCM-XEX のデフォルトの天井の高さは3.1mですが、2.1m-5.5mの間で調整可能です

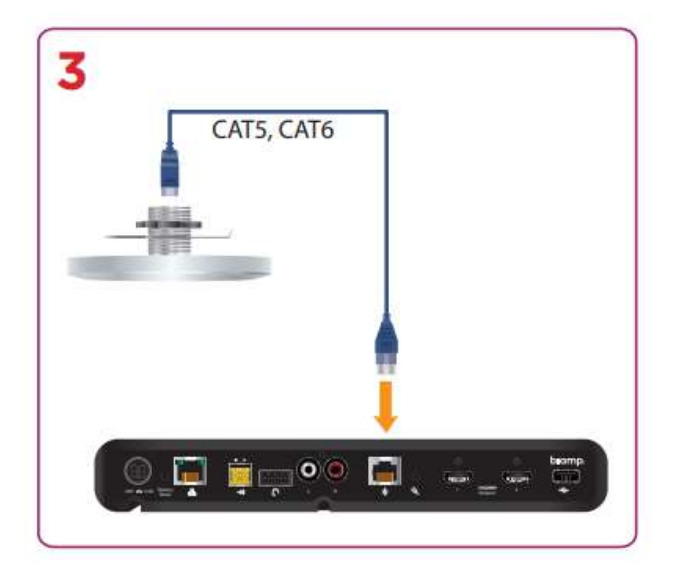

- 1. TCM-XEXにはワッシャーとナットが付属して います。
- 2. 天井に1 5/16"(33mm)で穴を開けます。 天井からワッシャーを挟み、ナットで締めます。

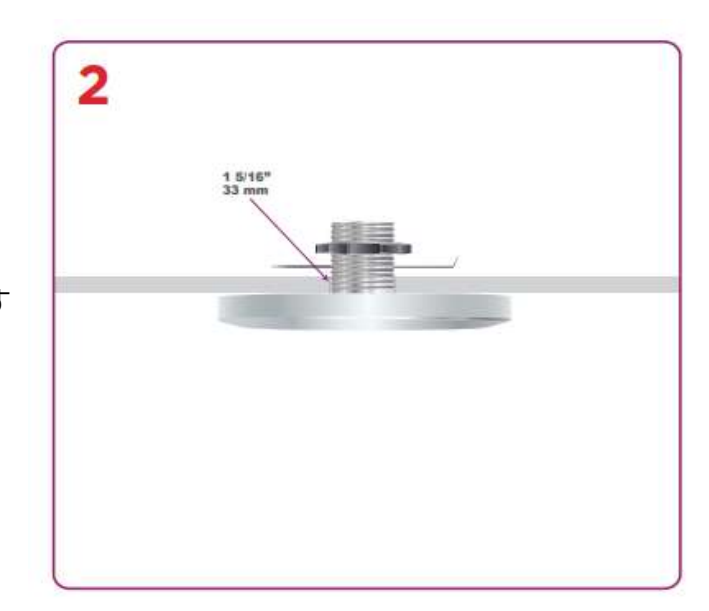

3.TCM-XEX は、標準のカテゴリ5e または カテゴリ6ケーブルを使用して SCR-20/25 に接続します。 TCM-XEXとSCR-20/25 間の最大ケーブル 長は10mです。

## ⑦-2:天井型マイク (DCM-1)を使用する場合

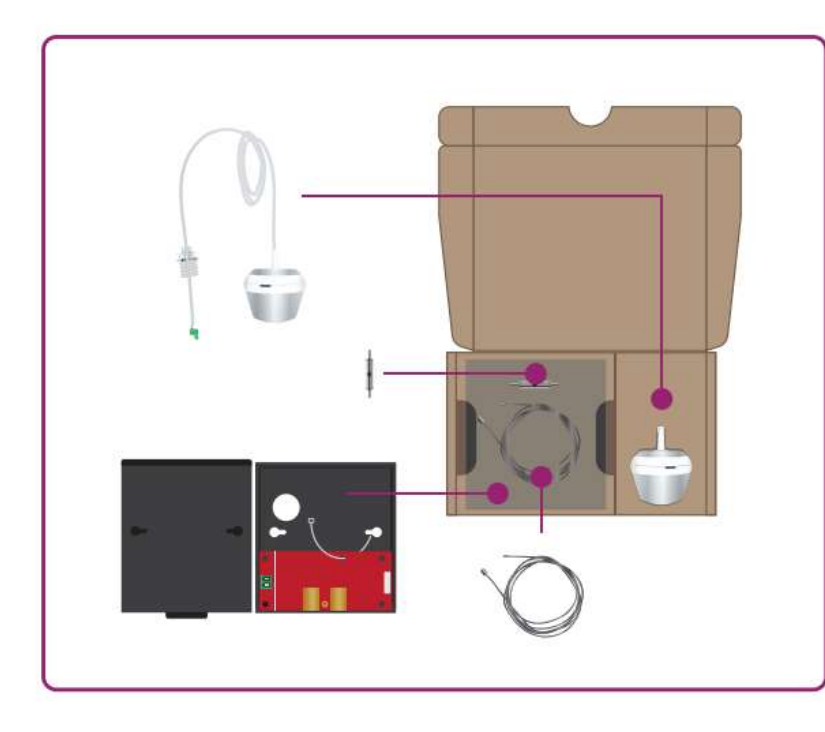

- **DCM-1 同梱品の確認** Devio システムの同梱されたDCM-1 一覧です。
- A:ペンダントマイク(DCM-1) B:プレナムボックス C:耐震ケーブルテンショナー D:耐震ケーブル

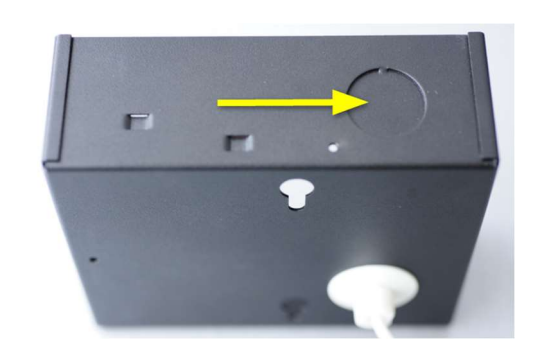

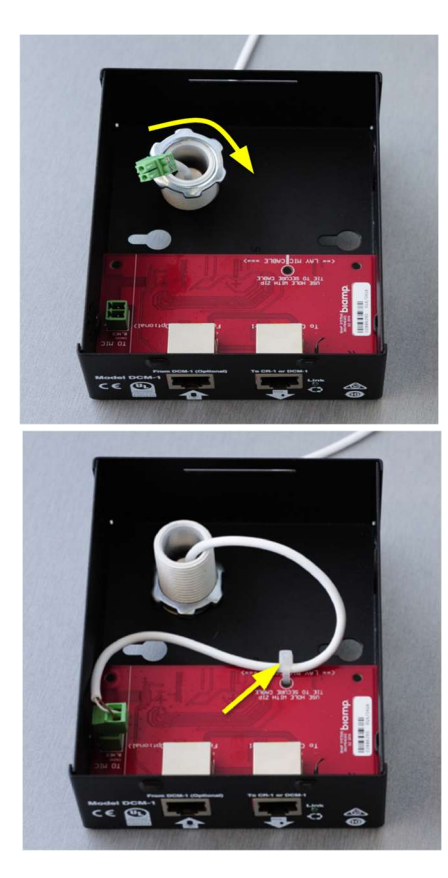

- 1. プレナムボックスからふたを取り外します。
- 2. プレナムボックスを天井に配置します。天井に穴をあける 場合は直径22mm必要です。次に、ペンダントマイクの ケーブル(緑色の2ピン Phoenix コネクタを含む)と ブッシングをその穴に通し、プレナムボックスの底の円形の 穴に通します。
- ※プレナムボックスを側面に取り付ける必要がある場合は、 ブッシング用の開口部を設けるための部分があります。 (右上図参照)
- 付属のロックナットをマイクケーブルに通して、ブッシング に取り付けます。 ブッシングがプレナムボックスに固定 されるまで時計回りに回転します。

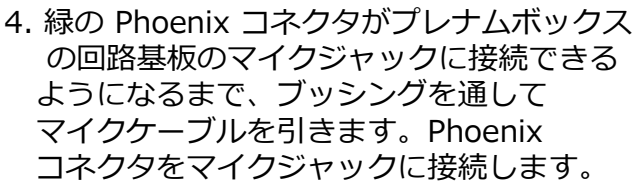

5. プレナムボックス内のマイクケーブルに余裕 を持たせて、プレナムボックスの回路基板の端 に平行に置き付属のケーブルタイを使用して、 回路基板に固定します。

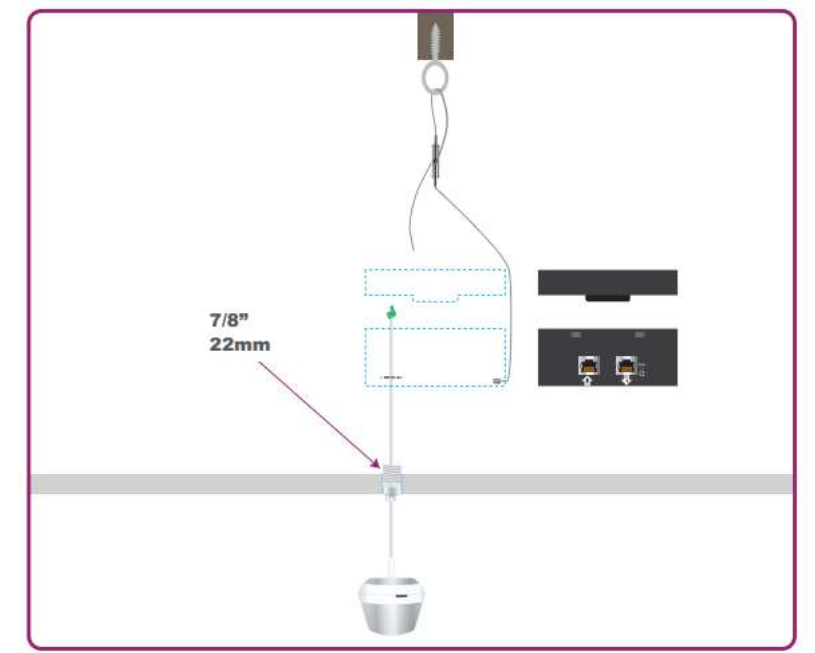

6. 片側に円筒状のアンカーが付いた銀製の耐震ケーブルがあります。このケーブルの固定されて いない端をプレナムボックスの側面にある2つの耐震ケーブルの穴のいずれかに通して、固定 したケーブルの端がプレナムボックスの内側に止まるようにします

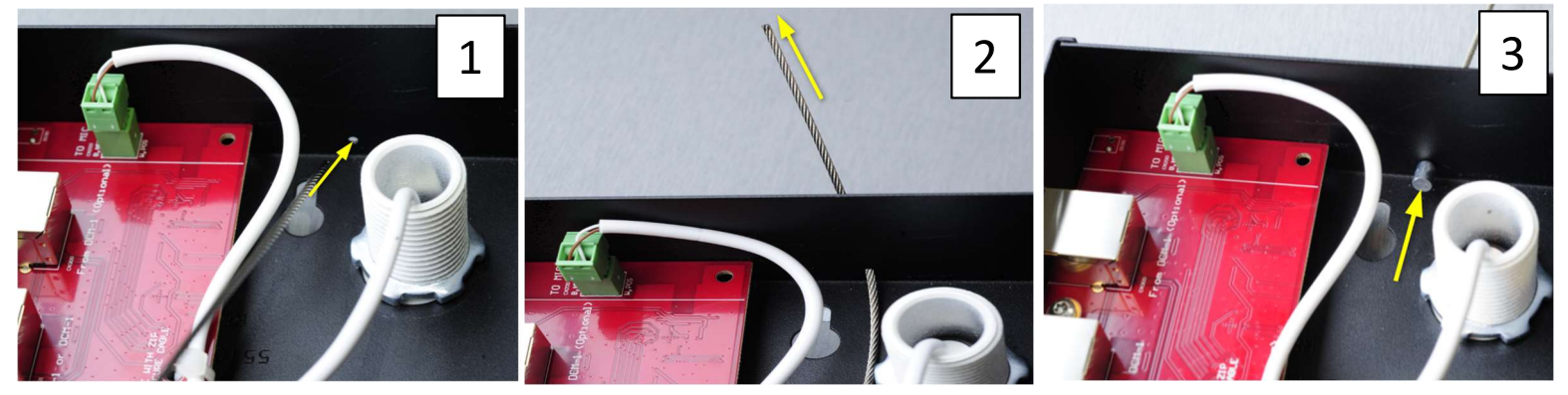

7. 耐震ケーブルの固定されていない方の端をこのテンショナーの一方の端に通し、ケーブルを テンショナーの中央を通して引っ張ります。 耐震ケーブルは梁の周りのアイボルトに通されるか、 緊急事態の場合にプレナムボックスの重量を支えることができる構造物に接続してください。耐震 ケーブルの固定されていない端をテンショナーの残りの開いた端に通し、次に耐震ケーブルを テンショナーの中心穴に通して締めます。

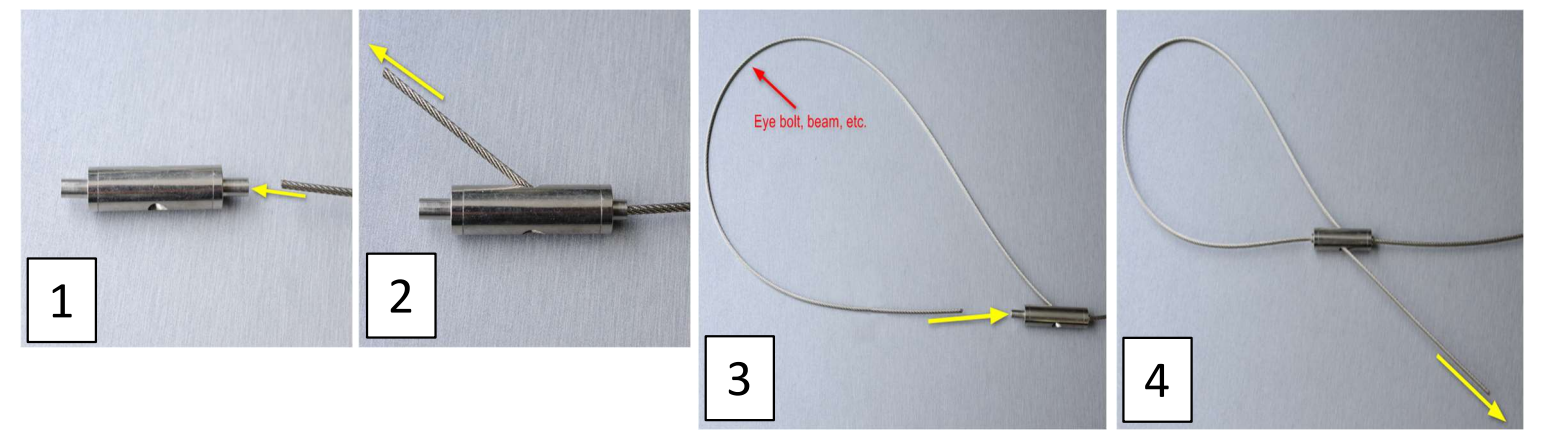

- ※ テンショナーから耐震ケーブルを緩めたり取り外す必要がある場合は、テンショナーの 端にある小さなシリンダーを押し込んでから、耐震ケーブルを逆方向に引っ張ります。
- 8. プレナムボックスの蓋には片側にツメがあります。 プレナムボックスを閉じるには、このツメを プレナムボックスの背面の穴(RJ-45ポートから遠い側の面)に差し込み、蓋の反対側の端を 押し下げて所定の位置に固定します。

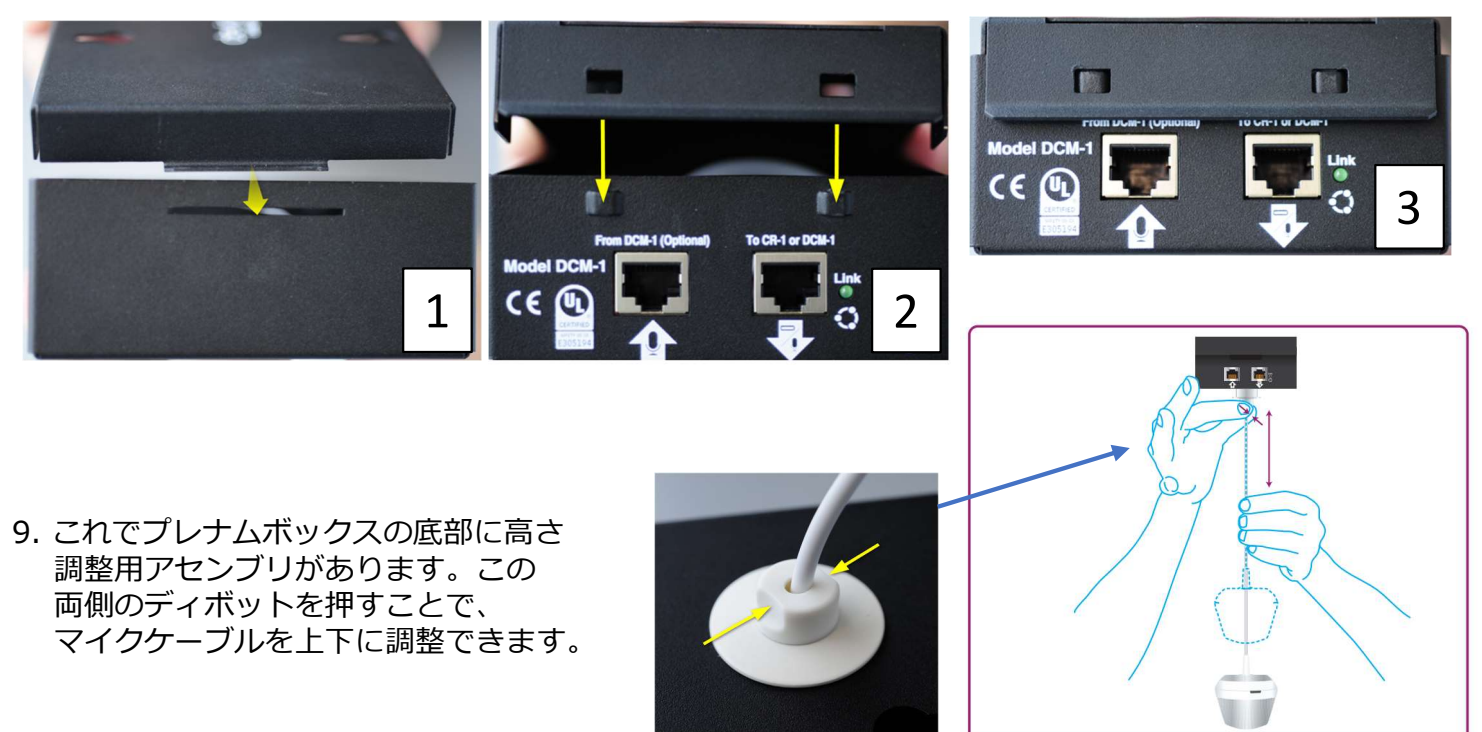

10. シールドなしの CAT-5e 以上のケーブルを使用して、プレナムボックスを Devio システムに接続します。このケーブルの一端をプレナムボックスの「To SCR or DCM-1」ポートに接続し、もう 一方の端を Devio のマイクポートに接続します。

2台目の DCM-1 が追加される場合は、2番目の DCM-1 のプレナムボックスの「To SCR or DCM-1」 ポートに、ストレートのシールドされていない CAT-5e 以上のケーブルの一端を接続します 。 この ケーブルのもう一方の端を、最初の DCM-1 のプレナムボックスの「From DCM-1(Optional)」 ポートに接続します。

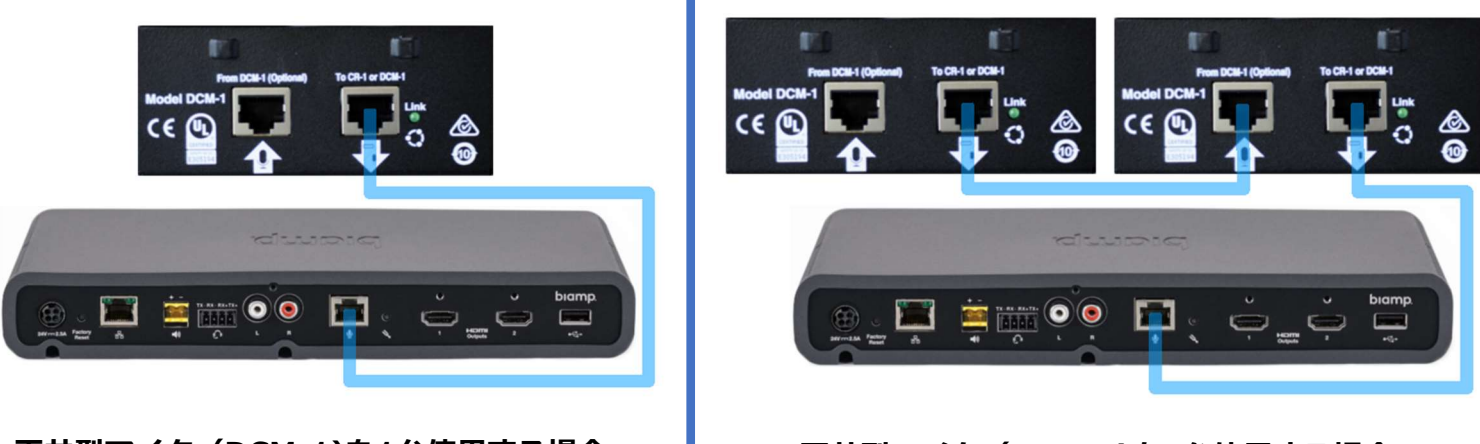

天井型マイク(DCM-1)を1台使用する場合

天井型マイク (DCM-1)を2台使用する場合

2つの RJ-45 マイクロフォンポート(プレナムボックスからプレナムボックスまで、または devio からプレナムボックスまで)間で、ケーブルは最大15メートルを超えないようにしてください。

## 注: DCM-1 天井マイクと DTM-1 テーブルマイクの両方を同じ Devio に接続することはできません。

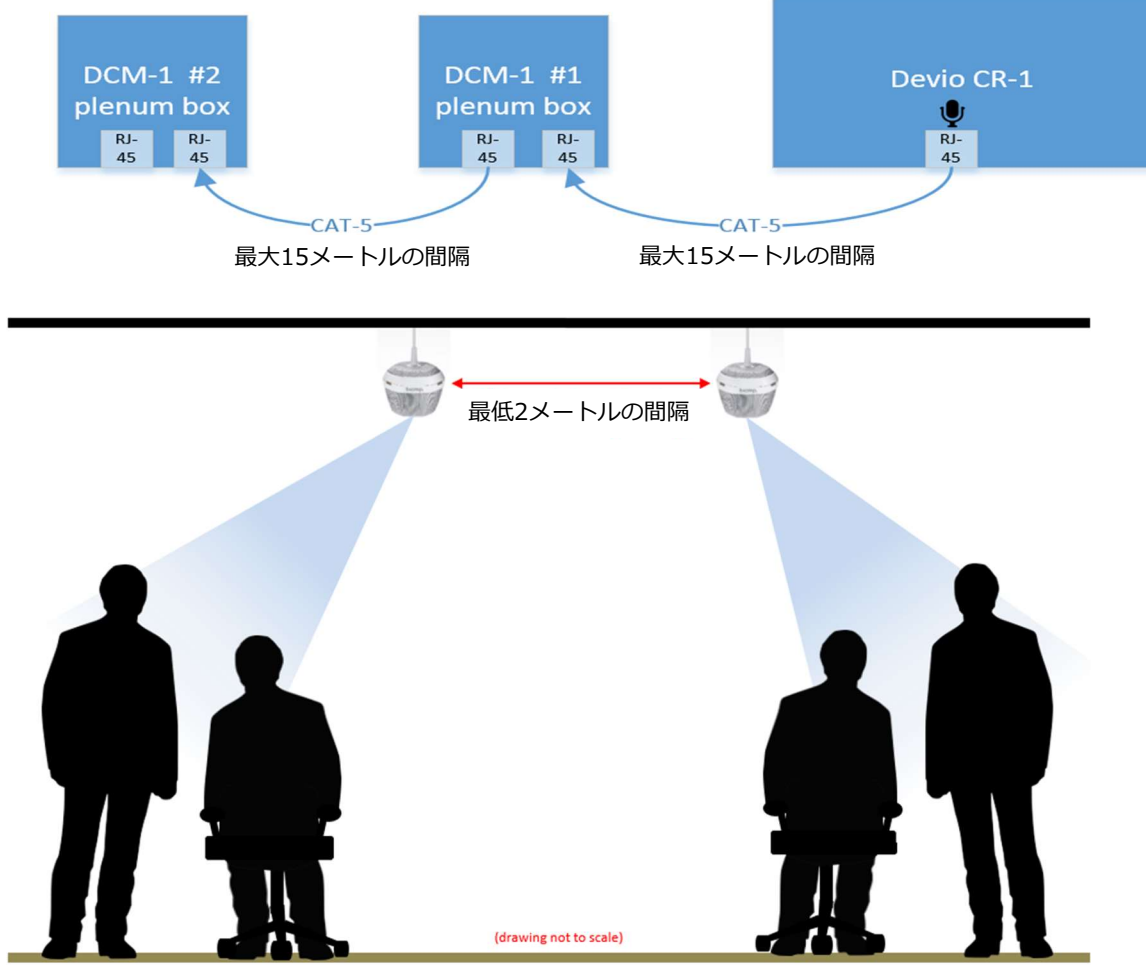

ビームフォーミングカバレッジの重なり合う領域を避け、最適なシステムパフォーマンスと オーディオ品質を確保するために、ペンダントマイクの間に最低2メートルの間隔をあけること をお勧めします。

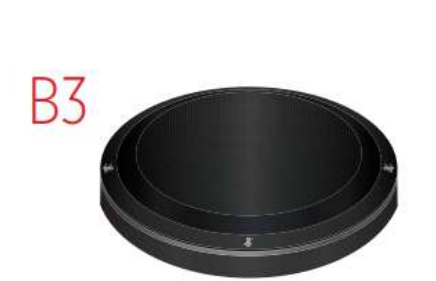

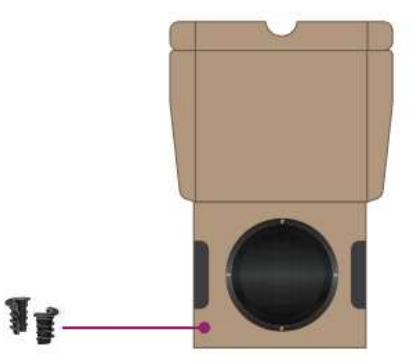

ケーブルをテーブルに貫通させる場合

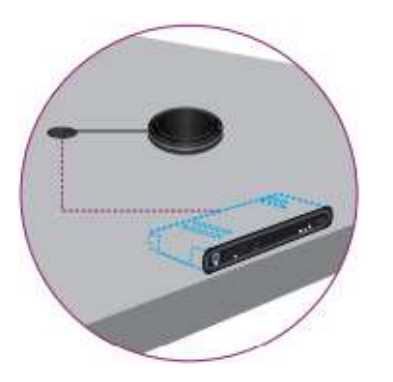

1. テーブルに5/8"(16mm)の穴をあける

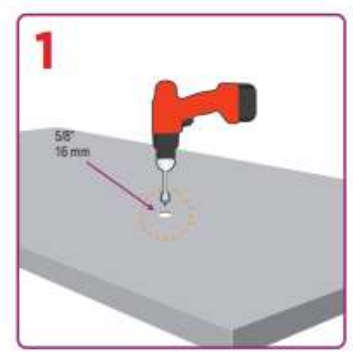

2. 付属品を取付。

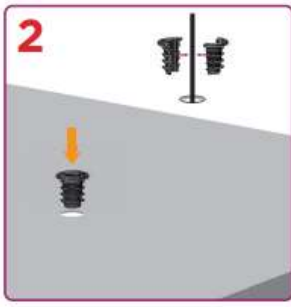

3. LANケーブルをSCRと接続

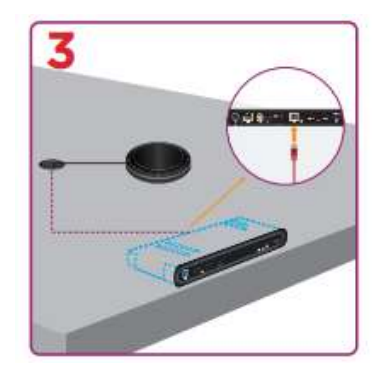

ケーブルを貫通せずに設置する場合

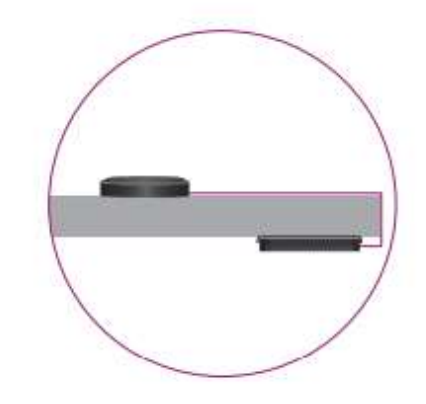

1. DTM-1の底蓋を開きます。

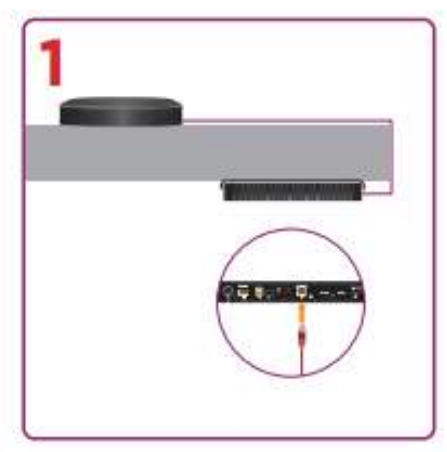

1. LANケーブルをSCRと接続

TTM-XEXを使用した場合、TTM-XEXを配置する場所によって以下に示す2つのモードがあります。 これらのモードはDevioソフトウェアにて設定が可能です。

# Middle of the table

マイクは360度指向性がありますTTM-XEX はハドルスペース の会議テーブルの中央に配置されます。このモードでは、 TTM-XEX の90度ゾーンの4つすべてがアクティブになり、 360度のビームトラッキングカバレッジエリアが可能に なります。

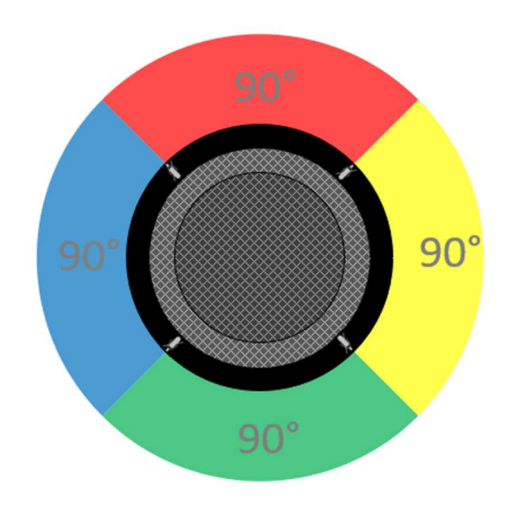

# End of the table

TTM-XEX がテーブルの端、通常はビデオ会議用の壁に取り付けられたディスプレイモニターの下に設置される状況を対象としています。このシナリオでは、話し手はTTM-XEXの横または後ろに直接座ってはなりません。このモードではビーム追跡カバレッジの単一の120度ゾーンのみがアクティブになります。 Biampロゴを備えたマイクの側面を、話し手が、ける必要があります。

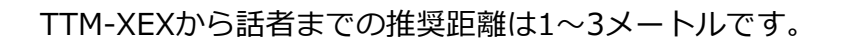

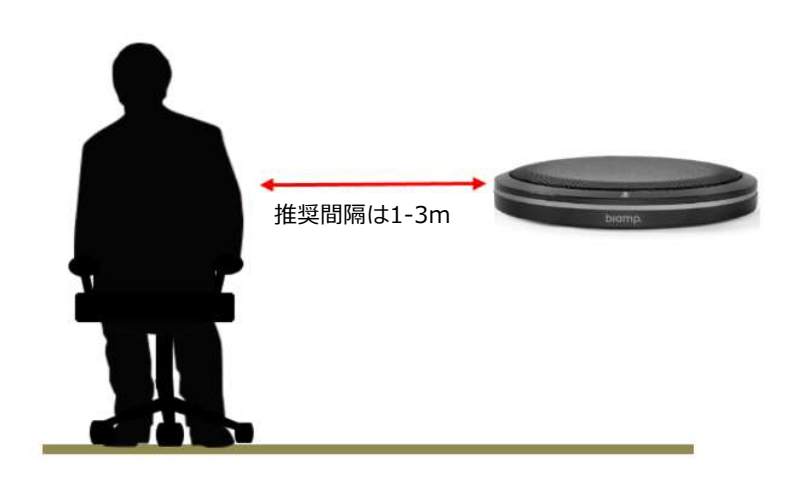

Front of mic

Devio SCR 本体との接続

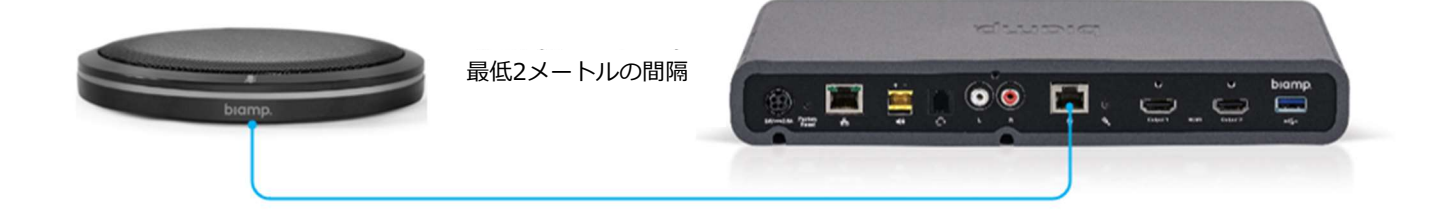

## ⑦-4:卓上型マイク (DTM-1)を使用する場合

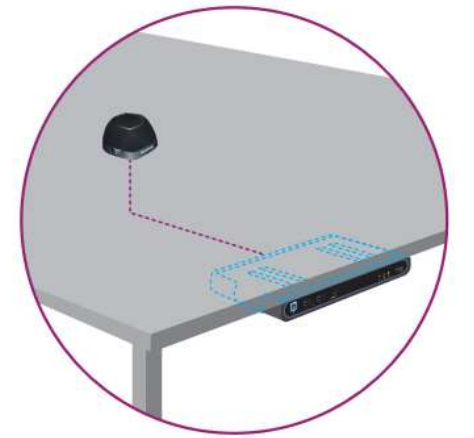

本体をテーブル下に設置する場合

![](_page_12_Picture_3.jpeg)

1. DTM-1の底蓋を開きます。

![](_page_12_Picture_5.jpeg)

2. DTM-1の底蓋をテーブルに固定 します。LANケーブルを通すため の穴も開けます。

![](_page_12_Picture_7.jpeg)

3. Devio 本体と DTM-1 にそれぞれ LAN ケーブルを接続します。接続後、底蓋に マイク部を取り付けます。

![](_page_12_Picture_9.jpeg)

本体をテーブル上に設置する場合

![](_page_12_Picture_11.jpeg)

1. DTM-1の底蓋を開きます。

![](_page_12_Picture_13.jpeg)

 LAN ケーブルを通すため、底蓋の ツメの部分を取り除きます。
 (マイクをカスケードする場合は2か所とも)

![](_page_12_Picture_15.jpeg)

3. Devio 本体と DTM-1 にそれぞれ LAN ケーブルを接続します。接続後、底蓋に マイク部を取り付けます。 Biamp のロゴが付いている面がマイク正面となります。マイクは360度指向性がありますが、設定で120度のカバレッジゾーンに変更する事もできます。その場合は、ロゴが付いている面に120度となります。 DTM-1から話者までの推奨距離は1~3メートルです。

推奨間隔は1-3m biamp Front of mic Devio CR-1 DTM-1 #2 DTM-1 #1 Ų RJ-RJ-RJ-RJ-RJ-45 45 45 45 45 -CAT-5-CAT-5 最大15メートルの間隔 最大15メートルの間隔

## ⑧ 電源を接続

電源を接続します。

![](_page_13_Picture_4.jpeg)

## 9 PC と Devio を接続

Devio 本体と PC を USB で接続します。映像と音声を USB で出力するには USB3.0 を使用します。 USB2.0を使用する場合は、映像を HDMI、音声も USB として出力します。

![](_page_13_Picture_7.jpeg)

Devio の設定の大部分は、Devio System Administration Utility(SAU)ソフトウェア内で 行われます。SAU の最新バージョンは、ダウンロードページ (*Devio Software and Firmware downloads page*) からダウンロードできます。

## ① コンピュータの IP アドレスを設定する

SAU を介して Devio にアクセスするには、まず、コンピュータの IP アドレスを Devio と同じ 範囲に設定する必要があります。デフォルトでは、DHCP に設定されています。最初のステップは、 Devio に IP アドレスを割り当てるための DHCP サーバーが存在するかどうかによって 異なります。

#### DHCPサーバーを使用する場合

ネットワークまたはシステム管理者に相談して、Devio の IP アドレスを確認してください。 SAU から Devio を認識するためには、SAU のホストコンピュータを Devio と同じ IP 範囲に 設定する必要があります。

#### DHCPサーバーを使用するしない場合

Devio は自動的に "Link Local" IP アドレスを取得します。IP アドレスは 169.254.xxx.xxx で、 サブネットマスクが 255.255.0.0 です。「xxx」は可変です。Devio と通信するには、 169.254.xxx.xxx の範囲内の IP アドレス(自動取得するか静的に設定するかにかかわらず)が 必要です。

- 1. 前項の Devio のインストール手順の「③ ネットワークケーブルの接続」で接続した PC で コンピュータのネットワーク設定画面を開き「アダプターオプションを変更する」を選択。
- 2. Devio の接続に使用するイーサネットネットワークポートに対応するローカルエリア接続を 右クリックし、[プロパティ]をクリックします。
- 3. [インターネットプロトコルバージョン4(TCP / IPv4)]を選択し[プロパティ]を開く。
- 4. 「IP アドレスを自動取得する」を選択。 このネットワークインターフェイス上でリンクローカル IP アドレスを自動的に取得する。

以上で PC のネットワークの初期環境設定が完了です。

#### ② SAU から Devio と接続する

- 1. Devio SAU ソフトウェアを起動します。
- 2. 正しいネットワークアダプタが選択されていることを確認します。

| 🕝 Devio |          | dministrat | tion Utility |                 |                                         |  |
|---------|----------|------------|--------------|-----------------|-----------------------------------------|--|
| Device  | Firmware | Update     | Auto Setup   |                 |                                         |  |
| +       | ×        |            | •            | Device Password | *****                                   |  |
| Add     | Remove   | Import     | Refresh      | Network Adapter | Local Area Connection 4 (192.168.1.220) |  |

3.これらのネットワーク設定下にあるデバイスが数秒後に自動的にポップアップが表示されます。 緑の〇は接続されていることを表示されます。

| 6            | Devio  | - System A | dministrati | ion Utility |                 |                                |             |           |
|--------------|--------|------------|-------------|-------------|-----------------|--------------------------------|-------------|-----------|
| 6            | Device | Firmware ( | Jpdate /    | Auto Setup  |                 |                                |             |           |
| b            | ╋      | ×          |             | •           | Device Password | *****                          |             |           |
| 240          | Add    | Remove     | Import      | Refresh     | Network Adapter | Local Area Connection 4 (192.1 | 68.1.220) - |           |
| 2            | Device | Name       |             |             | IP Address      |                                | Version     | Connected |
| $\checkmark$ | MyDev  | rio        |             |             | 192.168.1.210   | 7                              | 1.0.0.18    |           |

ユニットが自動的に表示されない場合は、Refresh ボタンをクリックして、現在のパスワードとネットワークアダプタの設定でユニットを検索します。

![](_page_15_Figure_1.jpeg)

4.このようにして本機に接続したら、デバイスリストでそれを選択して右側のプロパティの編集を 開始できます。IP アドレス等デバイスのプロパティに加え変更を適用するには、ディスクの 保存アイコンをクリックします。以下は各 Devio の初期設定項目を記載しています。ここに記載 が無い項目に関しては Help File 等でご確認下さい。

#### 1) Device Name & Device Location

Devio デバイスにホスト名をつける事ができます。 複数台 Devio がある場合、識別が容易になります。

#### 2 Enable DHCP

DHCP サーバーを介して IP アドレスを設定できます。 IP アドレス「 Enable DHCP 」が選択されていない 場合は、IP アドレス、ゲートウェイ、ネットマスク を手動で定義する必要があります。

#### **3** System Date and Time

現在のシステムの日付と時刻このフィールドでカス タマイズした時間を指定するか、接続されているコ ンピュータの時計と同期するように Devio に設定 することができます。

#### ④ USB ビデオを有効にする

DisplayLink USB グラフィックテクノロジを利用 して、USB 接続でコンピュータから Devio への HDMI ビデオを有効または無効にします。 詳細はP20に記載しています。

#### ⑤ Webインターフェースを有効にする

Devio の Web サーバーへのHTTP / HTTPS Web ブラウザアクセスを有効にする

#### ⑥マイク LED モード

PC からの USB 接続が切断された時、マイクの LED 状態を選択に可能にします

#### **⑦HDMI Output 1 Video Source**

HDMI 入力ポート1にビデオ入力ソースの優先順位を 設定します。HDMI 出力1最大解像度 HDMI 出力の 最大解像度を設定します。

#### ⑧HDMI Output 1 Max Resolution HDMI出力の最大解像度を設定します

#### ⑨HDMI オーディオ出力を有効にする

相手の会議室の音声を HDMI から出力できるように 設定します。 ディスプレイ内蔵スピーカーを用いて 出力する場合に使用します。

#### IDEnable HDMI Black Video Signal

ソースが存在しないときにユニットが黒のビデオ 信号を送信し、ディスプレイのスピーカーを オーディオ用として使用できるようにします。

#### ①Enable Bluetooth

Bluetooth を有効にする Bluetooth ワイヤレス 接続を許可します。 詳細はP21に記載します。

![](_page_15_Picture_25.jpeg)

| Prop | perties                          | Ţ, ţ                  | ×    |
|------|----------------------------------|-----------------------|------|
| ÷    | 🔜 🔒 👳                            |                       |      |
|      | Property                         | Value                 |      |
| 4    | General                          |                       |      |
|      | Device Name                      | TestDevioSCR25        |      |
| (1   | Device Location                  | 1st Floor Lab         |      |
|      |                                  |                       |      |
|      |                                  |                       |      |
| (2   | Enable DHCP                      | 2                     |      |
|      |                                  |                       |      |
|      |                                  |                       |      |
| 6    |                                  |                       |      |
| ্র   | System Date and Time             | 2018-03-11 09:31:57   | •••• |
| (4   | Enable USB Video                 | 2                     |      |
|      | Enable Headset Interface         |                       |      |
|      | Headset Interface Pinout         | 1                     |      |
|      | Specify Listen Port for SSH      | 22                    |      |
|      | Enable Plaintext DTP             |                       |      |
| (5   | Enable Web Interface             | $\checkmark$          |      |
|      | Enable Secure Web Interface      |                       |      |
| (6   | Microphone LED Mode              | Always On             |      |
| (7)  | HDMI Output 1 Video Source       | Prioritize HDMI Input |      |
| (8)  | HDMI Output 1 Max Resolution     | 3840 x 2160           |      |
| (9   | Enable HDMI Audio Output         | Off                   |      |
| (10  | Enable HDMI Black Video Signal   |                       |      |
| 4    | SNMP                             |                       |      |
|      | Enable SNMP Interface            |                       |      |
|      | SNMP Read-Only Community         | DevioRO               |      |
|      | SNMP Read-Write Community        | Devio                 |      |
|      | SNMP Trap Destination            | 0.0.0.0               |      |
|      | SNMP Trap Port                   | 162                   |      |
|      | SNMP Trap Community              | Devio                 |      |
| 4    | Bluetooth                        |                       |      |
| (11  | Enable Bluetooth                 |                       |      |
|      | Bluetooth Name                   | TestDevioSCR25        | - 1  |
|      | Bluetooth Connection Timeout     | 30                    |      |
|      | Enable Bluetooth Connection Tone |                       |      |
|      | Enable Bluetooth Discoverable    | ×                     |      |
|      |                                  |                       |      |
|      |                                  |                       |      |
|      |                                  | <p<sup>-</p<sup>      | 15>  |

Devio で使用するマイクロフォンの種類によって、多少の設定がソフトウェア上で必要になります。 例えば、マイクで DCM-1 が検出されると、SAU はマイクをCeilingとして自動的に選択し デフォルト設定します。(デフォルトの変更はできません。)

## <u>TCM-XEX(シーリング型)DCM-1 (ペンダント型)</u>

天井マイクを調整する際には、以下の3つの考慮すべきいくつかの要素があります。

- ・高さ
- ・話者との距離
- ・話者からの仰角(DCM-1のみ)

これらの要素を合わせて、天井マイクの配置場所を決定するのに役立ちます。TCM-XEXでは天井の高さを設定する必要があります。DCM-1に対しては以下に設定に関する詳細を説明します。

## ① Elevation angle (仰角)

仰角設定は SAU で Devio に接続し、デバイスリストから設定したいユニットをダブルクリック する事で、ポップアップウィンドウが表示されます。DCM-1 デバイスのデフォルトの仰角は 「0~30度」ですが、利用できる選択肢は4つあります。

- ・0-30 degrees (度)
- ・15-45 degrees (度)
- ・30-60 degrees (度)
- ・45-75 degrees (度)

|                                                                                                    |                                                                                     |                          |                                                                                             |                            |       |                                                                                                    |                                                                                        |                    | ×     |
|----------------------------------------------------------------------------------------------------|-------------------------------------------------------------------------------------|--------------------------|---------------------------------------------------------------------------------------------|----------------------------|-------|----------------------------------------------------------------------------------------------------|----------------------------------------------------------------------------------------|--------------------|-------|
| General                                                                                                    | AEC AGC                                                                             | Mic EQ Au                | uto Setup                                                                                   |                            |       |                                                                                                    |                                                                                        |                    |       |
| - Soft Codec                                                                                                    |                                                                                     |                          |                                                                                             |                            |       | Output                                                                                                    |                                                                                        |                    |       |
|                                                                                                    |                                                                                     | - ()                     |                                                                                             |                            | - 0 - |                                                                                                    | +10 Ar                                                                                 | mp Impedance 8 ohm |       |
| 19-15-23-24<br>49-15-26-14-33-5-20<br>19-10-10-10-10-10-10-10-10-10-10-10-10-10-                                 | 46-153<br>-153<br>-320<br>-499<br>-576<br>-743<br>-576<br>-743<br>-91<br>-91<br>-90 |                          | 16-15-23-03<br>49-15-23-03-49-15-66-74-33-1-00<br>9-10-00-10-10-10-10-10-10-10-10-10-10-10- | 453220<br>4457643310<br>90 |       | -6-153<br>-2-32<br>-3-20<br>-57-66<br>-7-4<br>-7-4<br>-8-1<br>-90<br>-7-4<br>-91<br>-90<br>-91<br>-90<br>-91<br>-90<br>-91<br>-90<br>-91<br>-91<br>-91<br>-91<br>-91<br>-91<br>-91<br>-91<br>-91<br>-91 | -6<br>-15<br>-7,23<br>-7,23<br>-7,23<br>-7,66<br>-7,4<br>-7,66<br>-7,4<br>-100<br>-100 | RCA Balanced Mode  |       |
| Input                                                                                                    | Output                                                                              | 0.0<br>Input Gain        | Input                                                                                       | Output                     |       | Amp                                                                                                    | RCA                                                                                    |                    |       |
| Microphon                                                                                                    | ie 1                                                                                |                          |                                                                                             |                            |       |                                                                                                    |                                                                                        |                    |       |
|                                                                                                    | Azimuth Ang                                                                         | gle                      |                                                                                             |                            |       |                                                                                                    |                                                                                        |                    |       |
| +10<br>+2<br>-65<br>-233<br>-40<br>-57<br>-67<br>-74<br>-74<br>-74<br>-74<br>-74<br>-74<br>-74<br>-35.9<br>Input | Location<br>Elevation A<br>🗹 Tracking                                               | Ceiling<br>ngle 30 to 60 | degrees                                                                                     |                            |       | +10<br>+2<br>-5<br>-5<br>-73<br>-76<br>-74<br>-76<br>-74<br>-76<br>-74<br>-76<br>-74<br>-91<br>-00<br>-100.0<br>Input                                                                                   |                                                                                        |                    |       |
|                                                                                                    |                                                                                     |                          |                                                                                             |                            |       |                                                                                                    |                                                                                        |                    | Close |

仰角を選択のポイントは、ペンダントマイクの下側にいる話者の角度ができるだけ範囲の中心と なる範囲を選択します。 例えば、話し手から DCM-1 の底部までの仰角が45度の場合、45度は この範囲の中央になるため、「30~60度」の範囲を選択する必要があります。

# ② Hanging height (天吊りの高さ)

DCM-1 の高さ調整アセンブリは、ペンダントマイクの高さを特定の部屋のレイアウトやユース ケースに合わせて調整することができます。 ペンダントマイクが吊り下げられる高さは、使用 されている仰角によって異なります。 下の表を参照して、設定された仰角に基づいて DCM-1 の 適切な吊り下げ高さの範囲を決定してください。

| Elevation Angle | <u>Min Height</u> | <u>Typical Height</u> | <u>Max Height</u> |
|-----------------|-------------------|-----------------------|-------------------|
| 0 – 30 degrees  | 1.2m              | 1.7m                  | <b>2.2</b> m      |
| 15 – 45 degrees | 1.5m              | 2.0m                  | 2.5m              |
| 30 – 60 degrees | 1.7m              | 2.2m                  | 2.7m              |
| 45 – 75 degrees | 2.2m              | 2.5m                  | 3.2m              |

表示されている距離は、ペンダントマ イクから底面から地面までの距離です。 これらの範囲は、最適なビームフォーミ ングとオーディオ品質を提供します。ペ ンダントマイクを最低推奨高さ 1.2m よ り下に、または最高推奨高さ 3.2m より 上に配置することはお勧めできません。

![](_page_17_Picture_4.jpeg)

![](_page_17_Figure_5.jpeg)

## ③ 話者との距離

以下の例では、仰角が「30~60度」に設定され、ペンダントマイクを 2.2メートルのところに吊り 下げました。各話者との直線距離(1人が立っている、1人が座っている)が1~3メートルの範囲内 である限り、DCM-1 の最適ビームフォーミングカバレッジエリア内に収まります

![](_page_17_Figure_8.jpeg)

## <u>TCM-XEX、DTM-1 (Tabletop 型)</u>

TCM-XEX、DTM-1 にはロケーションモードの選択設定があります。

- Middle of the table
- $\cdot$  End of the table

以下に、これらの各モードの詳細を示します。

## ① Location モードの設定

ロケーションモードの設定は、SAU の Devio に接続し、デバイスリストから設定したいユニット をダブルクリックします。 ポップアップウィンドウが表示され、Devio に現在接続されている マイクロホンの数に応じて、最大2台までのマイクの設定が可能です。

![](_page_18_Figure_7.jpeg)

## Middle of the table

マイクがテーブルの中央に配置されます。 このモードに設定すると、DTM-1 の120度 ゾーンの3つすべてがアクティブになり、360度 のビームフォーミングカバレッジエリアが 可能になります。 TTM-XEXは90度ゾーンの4ビーム構成です。

![](_page_18_Figure_10.jpeg)

## End of the table

マイクがテーブルの端に置かれている状況を想定して います。このモードでは120度のビーム形成カバレッ ジゾーンがアクティブになります。これを行う目的は、 不要に拾ったノイズと反射量を減らすことによって、 遠端へのオーディオ品質と明瞭度を向上させます。

![](_page_18_Figure_13.jpeg)

Auto Setup は、会議室で Devio システムの最適なパフォーマンスのために、接続機器を 自動確認、音量レベル調整、エコーキャンセルを設定する方法です。Auto Setup の主な機能は 以下の3つです。

- ・Devio 本体から1つ以上の DTM-1 マイクロフォンの接続確認
- ・Devio 本体からスピーカーの接続確認
- ・自然な会話を保証し、エコーを防止する為、HDMI、RCA、PA と接続されたスピーカーへの 出カレベル を自動で設定する。

Devio の Auto Setup を開始する方法は複数ありますが、主に使用する方法を以下に2種類記載します。

## <u>方法①: Devio ユニットからの Auto Setup の開始</u>

Devio の背面には、Auto Setup を開始するための凹んだピンホールボタンがあります。 注: Factory Reset のピンホール・ボタンと混同しないように注意してください。

クリップの先やペン先、または同様の先が細い物を使用し、[AutoSetup]ボタンを押して離します。

![](_page_19_Picture_9.jpeg)

## <u>方法②: Devio ソフトウェア(SAU) からの Auto Setup の開始</u>

Auto Setup タブを選択し、SAU のデバイスリストで Auto Setup を実行するデバイスを選択。

![](_page_19_Picture_12.jpeg)

・複数のデバイスが選択されている場合、 このプロセスは Devio で独立して行われるため、 独自で AutoSetup を同時に開始します。

Auto Setup を開始する音叉アイコンをクリックします。

![](_page_19_Picture_15.jpeg)

## Auto Setup の実行後

前筆いずれかの方法で自動セットアップを開始すると、すぐにスピーカーから「Beginning Devio Auto Setup」と出力されます。Auto Setup が開始されます。システムが正常なセットアップを 行えるようにするためには、AutoSetup の間は静かな状態を保つことが重要です。

「Auto Setup successful and complete」というメッセージが聞こえ、Devio 前面の AutoSetup インジケータ LED が緑色に点灯すれば正常に完了です。 デフォルトでは、Devio は USB 経由でオーディオを HDMI でビデオを伝送するように設定されています。ただし、USB 経由でビデオを伝送可能に設定することもできます。以下では、これを行う方法について説明します。

注意: DisplayLink USB ビデオテクノロジと macOS 10.12 (Sierra) 以上の間の互換性の問題の ため、Biampは、devio の USB ビデオ機能を macOS ベースのコンピュータで使用する ことをお勧めしません。Apple と DisplayLink がこれらの互換性の問題を解決したとき、 我々は再びその使用を推奨することを楽しみにしています。(2018/9月現在)

## <u>SAU で USB を有効にする</u>

1. SAU インタフェースの左側にあるチェックボックスを使用して、1つまたは複数の Devio ユニットを選択します。

| <b>6</b> D | )evio -  | System A | dministrati | ion Utility |                 |                             |
|------------|----------|----------|-------------|-------------|-----------------|-----------------------------|
| De         |          | Firmware | Update .    | Auto Setup  |                 |                             |
| -          | ł        | ×        | CSU }       | Ð           | Device Password | ****                        |
| Ă          | dd       | Remove   | Import      | Refresh     | Network Adapter | Local Area Connection 4 (16 |
|            | Device N | Name     |             |             | IP Address      |                             |
| $\bigcirc$ | MyDevio  | D        |             |             | 169.254.4.165   |                             |

2. [*Properties*]で、[*Enable USB Video*]の右側にある[*Value*]のチェックボックスをオンに します。「*Enable USB Video*」がオレンジ色に変わり、この項目の値が変更される。

| Pro          | perties                  | #                   |
|--------------|--------------------------|---------------------|
| Ð            | 8                        |                     |
|              | Property                 | Value               |
|              | Device Name              | MyDevio             |
|              | Device Location          | Unknown             |
|              | Enable DHCP              | $\checkmark$        |
|              |                          |                     |
|              |                          |                     |
|              |                          |                     |
|              | SNMP Trap Destination    | 0.0.0.0             |
|              | System Date and Time     | 2015-10-29 05:22:39 |
| $\checkmark$ | Enable USB Video         |                     |
|              | Enable Headset Interface |                     |

3. Properties の上部にあるディスクの保存アイコンをクリックします。

| Pro          | perties                  | 4                   |
|--------------|--------------------------|---------------------|
| Ð            | 😑 🔒                      |                     |
|              | Property                 | Value               |
|              | Device Name              | MyDevio             |
|              | Device Location          | Unknown             |
|              | Enable DHCP              |                     |
|              |                          |                     |
|              |                          |                     |
|              |                          |                     |
|              | SNMP Trap Destination    | 0.0.0.0             |
|              | System Date and Time     | 2015-10-29 05:22:39 |
| $\checkmark$ | Enable USB Video         |                     |
|              | Enable Headset Interface |                     |

**4.** [*Configuration Update*]ダイアログで[*Yes*]をクリックすると、値が更新されることを確認するためのポップアップが表示されます。

![](_page_20_Picture_11.jpeg)

5.アップデートが完了すると、選択した Devio ユニットの右側にある Progress 行に青色のバーと「Finished」メッセージが表示されます。

Connected Auto Setup Mic Status USB Status Progress

## DisplayLink USBビデオドライバをインストールする

**DisplayLink は、サードパーティの USB ドライバで、USB 3.0 経由でビデオを転送するために 必要です。**オーディオを伝送するのみであれば、ネイティブの USB ドライバで処理できるため、 DisplayLink ドライバは必要ではありません。

Devio で USB ビデオを有効後、コンピュータと接続すると自動的にドライバが検索され、 インストールされます。DisplayLink ドライバが正常にインストールされたら、Devio に 接続された最大2台のディスプレイにコンピューターのビデオを USB 経由で伝送可能です。

## Devio の Bluetooth 機能を使う

Devio SCR-25 は Bluetooth 機能を備えているため、ユーザーは自分のモバイル端末を SCR-25 にペアリングして、Devio のマイクとスピーカーの接続を利用できます。 Bluetooth を使用して 行われた通話は、Devio システムを介して同時に会議している全ての電話およびソフトコーデック通話 に自動的に結合されます。 Devio への Bluetooth 接続は常に1つだけ許可されているため、ユーザー が誤って会話に踏み込むことはありません。

この記事では、システム技術者や管理者が Devio の Bluetooth 機能を有効にして設定する方法を 説明し、Bluetooth 経由で Devio に接続したいユーザーのためのペアリング手順を説明します。

1.SAU の左側にあるチェックボックスを使用して、Devio を選択します。

| <b>•</b> • • • |        |             |         |         |        |           |      |               |
|----------------|--------|-------------|---------|---------|--------|-----------|------|---------------|
| O Devio        |        |             |         |         |        |           |      |               |
| Device         | Firmv  | vare Update | e Aut   | o Setup | View   |           |      |               |
| Ф              | +      | ×           |         | ••••    | CSU -  | <b>!!</b> | 🔂 De | vice Web Page |
| Restart        | Add    | Remove      | Clear   | Import  | Export | Save Logs | 🔳 Co | ntrol Dialog  |
|                |        |             |         | Gen     | eral   |           |      |               |
| Drag "Loca     |        |             |         |         |        |           |      |               |
| Devic          | e Name |             | Model   |         | Loc    | cation    |      | IP Address    |
| MyDe           | vio    |             | Devio S | CR-25   | Lat    | o Desk    |      | 169.254.5.204 |

2. [Properties]で、[Enable Bluetooth]の右側にある Value 列のボックスをオンにします。

![](_page_21_Picture_11.jpeg)

3. Properties の上部にあるディスクの保存アイコンをクリックします。

| Properties                       | 4 ×          |
|----------------------------------|--------------|
|                                  |              |
| Property                         | Value        |
| General                          |              |
| ► SNMP                           |              |
| A 🔲 Bluetooth                    |              |
| Enable Bluetooth                 |              |
| Bluetooth Name                   | MyDevio      |
| Bluetooth Connection Timeout     | 0            |
| Enable Bluetooth Connection Tone | $\checkmark$ |
| Enable Bluetooth Discoverable    |              |
|                                  |              |
|                                  |              |

5. Bluetooth ペアリングが自動的にペアリング解除されるまでの時間を設定します。ペアリング された機器と SCR-25 の間に音声が流れていない場合、接続は休止していると見なされます。 この設定は、会議室を出たユーザーが誤ってモバイル端末のオーディオを Devio に通過させな いようにするためと、会議室を使用して次の人がペアリングするためです。

デフォルトでは、タイムアウトタイマーは「0」に設定されており、Bluetooth 接続が自動的に タイムアウトして切断されないことを示します。 0以外の数値はタイムアウトタイマーの長さを 秒単位で表し、最大99999秒までです。

![](_page_22_Picture_3.jpeg)

6.ポップアップ表示される Configuration Update ダイアログで Yes をクリックして、値を更新 する必要があることを確認します

![](_page_22_Picture_5.jpeg)

7.アップデートが完了すると、選択した Devio ユニットの右側にある Progress 列に青いバーと [Update Configuration - Finished] メッセージが表示されます。

Connected Auto Setup Mic Status USB Status Bluetooth Progress

## 追加の Bluetooth 設定オプション

## <u>すべてのユーザーに対してオープンアクセスを有効にする場合</u>

SAUで [Enable Bluetooth] と [Enable Bluetooth Discoverable] の両方が true に選択。 デフォルトでは、これらは無効になっています。

## SCR-25 の Bluetooth 機能に以前に接続したことのあるユーザーだけがアクセスできる場合

SAUで[Enable Bluetooth] と [Enable Bluetooth Discoverable] の両方のプロパティを true に 設定し、将来、それらにアクセスする必要があるモバイル端末を1つずつ SCR-25 の Bluetooth に一時的にペアリングします。その後、 [Enable Bluetooth Discoverable] を false に設定します。 Devio をコンピュータに接続し選択したWEB会議システムを起動後、オーディオデバイスとして DEVIOを選択します。

## コンピュータが Devio を正しく認識できるようにする

Devio が USB 経由でコンピュータに接続されると、スピーカフォンとして表示されます。 これは、マイクとスピーカーの両方をコンピュータに提供することを意味します。Devio が正しく 接続され表示された場合は、以下の方法でサウンドプロパティを開くことができます。

## <u> 手順:Windowsの場合</u>

・画面右下にあるスタートバーのスピーカーアイコンを右クリックし、[サウンド]を選択します。

![](_page_23_Picture_6.jpeg)

・表示される「サウンド]ダイアログで、「再生]タブと「記録]タブの両方をチェックします。

![](_page_23_Picture_8.jpeg)

・Devio がこれらの場所の両方にリストされ、スピーカフォン表示されていることを確認します。

・これらの場所のそれぞれで、Devio の項目を選択し、「即定値に設定」をクリックし、OK を 押して適用します。

| Devio が正しく表示されない場合は次のことを確認ください                                                                                   |  |
|----------------------------------------------------------------------------------------------------|--|
| ・ご使用の USB ドライバが最新のものであることを確認してください。<br>・Devio からコンピュータに入る USB ケーブルを外して再接続する。<br>・Devio の電源を入れ直す。<br>・コンピュータの再起動。 |  |

## WEB会議システム事例①:Skype

1. Skype を起動し、画面の上部にある[ツール]をクリックします。

![](_page_24_Picture_2.jpeg)

- 2. [オプション]・[オーディオ設定]の順に選択します。
- 3. Devio は、マイクとスピーカーの両方のドロップダウンメニューに「Echo Canceling Speakerphone」と表示されます。両方のメニューでこのオプションを選択します。

| General          | Audio settings: Set up sound on your computer             |
|------------------|-----------------------------------------------------------|
| General settings | Microphone Echo Cancelling Speakerphone (Devio CR-1 USE   |
| 🧿 Audio settings | Volume High                                               |
| Sounds           | Automatically adjust microphone settings                  |
| Video settings   | Speakers     Echo Cancelling Speakerphone (Devio CR-1 USE |
| 중 Skype WiFi     | Volume Volume Volume Volume                               |
| Privacy          | AN Ringing Use selected speaker shows up as a             |
| Notifications    | speakerphone                                              |
| <b>C</b> alls    |                                                           |
| IM & SMS         |                                                           |
| Advanced         | Other things you can do                                   |
|                  | Make a free test call                                     |
|                  | Participation of the setting up your audio equipment      |
|                  | Save                                                      |

4. 変更後、OKボタンを押す。

## WEB会議システム事例②:WebEx

- 1. [Audio Connection] ボタンの下で、[more]をクリックして追加オプションを表示し、 [Test computer audio"] をクリックします。
- スピーカーとマイクの両方のドロップダウンメニューで、Devio ユニットを選択します。
   これは「エコーキャンセルスピーカーフォン」として列挙されます。
- 3. これらの変更を適用するには、[OK]をクリックします。

| Cisco WebEx Meetings - Biamp Systems's Meeting<br>Eile Edit Share View Audio Participant Meeting Help | Cisco WebEx Meetings - Biamp Systems's Meeting<br><u>File Edit Share View Audio Participant Meeting H</u> elp |     |
|----------------------------------------------------------------------------------------------------|----------------------------------------------------------------------------------------------------|-----|
| Quick Start Meeting Info                                                                              | Quick Start Meeting Info                                                                                      |     |
| Biamp Systems's Meeting<br>Host: Biamp Systems<br>Meeting number: 192 183 931<br>Record End Meeting   | B<br>Speaker:<br>Echo Cancelling Speat<br>D<br>D<br>D<br>D<br>D<br>D<br>D<br>D<br>D<br>D<br>D<br>D<br>D       |     |
| Audio Connection ×                                                                                    | Microphone:<br>Echo Cancelling Speakerphon••                                                                  |     |
| Call Using Computer<br>Test computer audio                                                            | OK Share Screen                                                                                               | Inv |
| More                                                                                                  | More                                                                                                    | Cop |
|                                                                                                    |                                                                                                    |     |

# WEB会議システム事例③: Google Hangouts

- 1. Googleハングアウトの上部にある歯車のアイコンをクリックして、その設定にアクセスします。
- 2. マイクとスピーカーの両方のオプションで、「エコーキャンセルスピーカーフォン」を選択 します。

|   | Google |          | 🛓 🔌 🔽 . dl 😳 🔿<br>Settings |                                                                                                    |                               |  |
|---|--------|----------|----------------------------|----------------------------------------------------------------------------------------------------|-------------------------------|--|
|   |        |          |                            |                                                                                                    |                               |  |
|   |        | 🗐 Google |                            | a. 🖗 🖉 al                                                                                                    | ¢ •                           |  |
|   |        |          |                            |                                                                                                    |                               |  |
|   |        |          |                            |                                                                                                    |                               |  |
|   |        |          |                            | Settings                                                                                                    |                               |  |
|   |        |          |                            | No camera found ÷                                                                                                    |                               |  |
| 0 |        |          |                            | Camera problem<br>Hangouts doesn't detect a camera<br>connected to your computer. Without a<br>camera, other participants won't be able |                               |  |
|   |        |          |                            | to see you.                                                                                                    |                               |  |
|   |        |          |                            | Echo Cancelling Speakerphone                                                                                                    | )                             |  |
|   |        |          |                            | Play test sound                                                                                                    | Note that Devio               |  |
|   |        |          |                            | Save Cancel                                                                                                    | is shown as a<br>speakerphone |  |
|   |        |          |                            | Share the permanent link. Bookmark                                                                                                    | and come back anytime.        |  |
|   |        |          |                            | https://hangouts.google.com/cail/jijmhvclide                                                                                            | o7y8myakyzijtfqqa             |  |
|   |        | 0        |                            |                                                                                                    |                               |  |

3. 保存 をクリックしてこれらの変更を適用します

4. 音声が相手側に流れていない場合は、DTM-1の容量ミュートボタンと Google ハングアウトの 上部にあるミュートボタンの両方がミュートされていない状態に設定されていることを確認 してください。

|   | Google | - ¢ In. 🖉 🖉                                               |  |
|---|--------|-----------------------------------------------------------|--|
|   |        |                                                           |  |
|   |        |                                                           |  |
|   |        |                                                           |  |
|   |        | Waiting for people to join this video call Invite more    |  |
|   |        | Share the permanent link. Bookmark and come back anytime. |  |
|   |        |                                                           |  |
| 0 |        |                                                           |  |

# Devio インジケータ表示

Devio システムのステータスは、LED インジケータライトとソフトウェアインジケータライトに より複数の場所で確認できます。以下は、Devio で検出されるインジケータライトの意味です。

## SCRの前面パネル

| LED        | Off                                                                                | Green                                                                             | Red                                                               | Amber                                |
|------------|------------------------------------------------------------------------------------|-----------------------------------------------------------------------------------|-------------------------------------------------------------------|--------------------------------------|
| Power      | SCRの電源OFF                                                                          | SCRの電源ON                                                                          | 2                                                                 | 2                                    |
| Microphone | マイクの電源 ON<br>AND<br>マイクは SCR に接続<br>されています<br>BUT<br>SCR USB ポートにはPC<br>が接続されていません | マイクの電源ON<br>AND<br>マイクは SCR に<br>接続されています<br>AND<br>SCR USB ポートには<br>PC が接続されています | PC が SCR USB ポートに<br>接続されている<br><b>BUT</b><br>SCR がマイク検出<br>できません | SCR が起動中です                           |
| Auto Setup | -                                                                                  | 自動セットアップが<br>正常に完了しました                                                            | 自動セットアップ実行さ<br>れていません<br><b>OR</b><br>自動セットアップ失敗                  | SCR が起動中です<br><b>OR</b><br>自動設定現在進行中 |

## Web ページ

| LED Off        |                               | Green                                      | Red                                       | Yellow    |
|----------------|-------------------------------|--------------------------------------------|-------------------------------------------|-----------|
| USB Connection | SCR USB ポートにはPC<br>が接続されていません | SCR USB ポートには<br>PC が接続されています              | -                                         |           |
| Microphone     | -                             | マイクの電源 ON<br>AND<br>マイクは SCR に接続<br>されています | マイクは SCR に接続<br>されていません                   |           |
| Auto Setup     | -                             | 自動セットアップが<br>正常に完了しました                     | 自動セットアップ実行さ<br>れていません<br>OR<br>自動セットアップ失敗 | 自動設定現在進行中 |

| LED        | Off                                                                                                   | Green                                                       | Red                                                   | Yellow    |
|------------|----------------------------------------------------------------------------------------------------|-------------------------------------------------------------|-------------------------------------------------------|-----------|
| Connected  | PC からネットワーク<br>経由で SCR が見えない<br>OR<br>デバイスのパスワード<br>が間違っている                                           | PC はネットワークを介し<br>て SCR と通信できます<br>AND<br>デバイスのパスワードが<br>正しい | T                                                     |           |
| Auto Setup | PC からネットワーク<br>経由で SCR が見えない<br>OR<br>デバイスのパスワード<br>が間違っている                                           | 自動セットアップが正常<br>に完了しました                                      | 自動セットアップ実行<br>されていません<br><b>OR</b><br>自動セットアップに<br>失敗 | 自動設定現在進行中 |
| Mic Status | PC からネットワーク<br>経由で SCR が見えない<br><b>OR</b><br>デバイスのパスワード<br>が間違っている                                    | マイクの電源ON<br>AND<br>マイクは SCR に接続さ<br>れています                   | マイクは SCR から切り<br>離されています                              | æ         |
| USB Status | SCR USB ポートには PC<br>が接続されていません<br>OR<br>SCR USB ポートには PC<br>が接続されていません<br>OR<br>デバイスのパスワード<br>が間違っている | SCR USB ポートにはPC<br>が接続されています                                |                                                       | -         |

# biamp.

![](_page_30_Picture_1.jpeg)